# YAGP School/Studio Account and Individual Dancer Account

# Set Up Instructions

### 1) <u>Creating Account Separately for Studio and for Individual Dancer.</u>

| FREE Account - Create Yo<br>Dancers        | Sign In Registration                                         |
|--------------------------------------------|--------------------------------------------------------------|
|                                            |                                                              |
| Do you have an account with us? $f 0$      | ${f R}$ Do you have a DanceComp Genie Studio Center account? |
| If YES, please enter your login inf        | o below:                                                     |
| Username or Email                          |                                                              |
| Password                                   | Forgot your password?                                        |
|                                            | Remember Me                                                  |
|                                            | Login                                                        |
| If NO, <u>click here to create a new S</u> | School/Studio account For Studio                             |
| OR                                         |                                                              |
| <u>click here to create an Indi</u>        | <u>/idual Dancer account</u>                                 |
|                                            | For Dancer                                                   |

### 2) a) Dancers Page for Individual Dancer Account

|                              | DCG Staging | 2 Online | Registrati | on System |
|------------------------------|-------------|----------|------------|-----------|
|                              | Dashboard   | Dancers  | My Account | Sign Out  |
| English - Français - Spanish |             |          |            |           |

Under an Individual Dancer Account, every dancer you add will be Your Own Dancer. Therefore, a label "MINE" will be displayed for each dancer.

| First Name      | Last Name       | E-mail        | Birth Date | Active     | Action      | Account |
|-----------------|-----------------|---------------|------------|------------|-------------|---------|
| George          | May             | qa@inchol.com | 5/5/1990   | ● Yes ○ No | <u>Edit</u> | Mine    |
| Jannu           | Jak             | jan@gmail.com | 6/13/1993  | ⊙ Yes ○ No | <u>Edit</u> | Mine    |
| Studio 1 dancer | Studio 1 dancer | asd@gmail.com | 4/7/2008   | ● Yes ○ No | <u>Edit</u> | Mine    |

#### b) Add A New Registration Using an Individual Account

Are you registering as one of contestants of a studio? If YES, select or enter the Studio Code below. Associated Studios Please Select  $\checkmark$ OR Enter Studio Code (36 digits) Add If NO, click the Continue button below.

Continue

Individual Dancer account has 2 options for adding new registrations: Register under a Studio or register as an Individual dancer.

If you want to register as an Individual dancer or an "INDEPENDENT" student, click "CONTINUE" button and carry on with the registration.

#### **Register under a Studio:**

You need to Enter a 36 Digits Studio Code, which can be found on your main studio account's dashboard.

Please email your studio to get this code from them.

| <u>English</u> - <u>Français</u> - <u>Spanisl</u> | <u>h</u>               |                      |                 |             |
|---------------------------------------------------|------------------------|----------------------|-----------------|-------------|
| Welcome                                           |                        |                      |                 |             |
| Username:MainStudio                               | Account Email: Mains   | Studio@gmail.co      | m   Last Access | Aug 16, 201 |
| Studio Code for Registr                           | ation:4cfadc3c-e081-43 | 399-b57e-38b16       | 6b7a4104        |             |
|                                                   | Add Nev                | <u> Registration</u> |                 |             |
| Upcoming Event(s)                                 |                        |                      |                 |             |
|                                                   |                        |                      |                 | Γ           |
|                                                   |                        |                      |                 |             |
| Outstanding Balance:                              | 00                     |                      |                 |             |

X

Once you have obtained the code, enter that Code into the "Enter Studio Code" Box, then Click "ADD"

| Enter                | Studio Code (36 digits)       |     |
|----------------------|-------------------------------|-----|
|                      | 4cfadc3c-e081-4399-b57e-38b16 | Add |
| If <b>NO</b> , click | the Continue button below.    |     |

After linking to a studio, you need to use the "Add Dancers" button to create your own dancers to manage under your account. In the dancers box on the left, you will be able to see other dancer's who have linked their accounts with that studio.

| Date : August 17, 2016                                                                                                    | *=* Required field                                                                                                  |                                                                                                    |                                                                                                    |
|----------------------------------------------------------------------------------------------------|----------------------------------------------------------------------------------------------------|----------------------------------------------------------------------------------------------------|----------------------------------------------------------------------------------------------------|
| Location:(*) Staging2 Test Location 2016(D                                                                                                    | ecember 27, 2016 - Dec                                                                                              | ember 28, 2016, 100B-3020 Lin                                                                                                    | coln Aven 🔻                                                                                                    |
|                                                                                                    |                                                                                                    |                                                                                                    |                                                                                                    |
|                                                                                                    |                                                                                                    |                                                                                                    |                                                                                                    |
| Add Participants :(*)                                                                                                    |                                                                                                    |                                                                                                    |                                                                                                    |
| Add Dancors                                                                                                    |                                                                                                    | Select My Own D                                                                                                    | ancers                                                                                                    |
| Add Dancers                                                                                                    |                                                                                                    | Selecting our D                                                                                                    |                                                                                                    |
| Manually add each and                                                                                                    |                                                                                                    |                                                                                                    |                                                                                                    |
| every participant individually                                                                                                    |                                                                                                    |                                                                                                    |                                                                                                    |
|                                                                                                    |                                                                                                    |                                                                                                    |                                                                                                    |
| Note: Teachers must register                                                                                                    | twice if dancing in any                                                                                             | routines - once as a dancer                                                                                                    | & once as a teacher.                                                                                                    |
| Note: Teachers must register                                                                                                    | twice if dancing in any                                                                                             | routines - once as a dancer                                                                                                    | & once as a teacher.                                                                                                    |
| Note: Teachers must register                                                                                                    | twice if dancing in any                                                                                             | r routines - once as a dancer                                                                                                    | & once as a teacher.                                                                                                    |
| Note: Teachers must register                                                                                                    | twice if dancing in any                                                                                             | routines - once as a dancer                                                                                                    | • & once as a teacher.                                                                                                    |
| Note: Teachers must register                                                                                                    | twice if dancing in any                                                                                             | r routines - once as a dancer                                                                                                    | & once as a teacher.<br>ck "Start to Add Routines"                                                                                                    |
| Note: Teachers must register                                                                                                    | twice if dancing in any                                                                                             | s to the attending box clic<br>Performing Dancer                                                                                    | & once as a teacher.<br>ck "Start to Add Routines"<br>rs or Teachers                                                                                                    |
| Note: Teachers must register After you have added all of your a Available Dancers or Teachers Dancer1, Dancer1 1/2/2009 Dancer His Peo 2/6/1007 Dancer                                                                                                    | twice if dancing in any<br>dancers and teacher<br>Add >>                                                            | s to the attending box cli<br>Performing Dancer                                                                                     | • & once as a teacher.  ck "Start to Add Routines" rs or Teachers  Studio 1 dancer Dancer 7)                                                                                                    |
| Note: Teachers must register<br>After you have added all of your of<br>Available Dancers or Teachers<br>Dancer1, Dancer1 1/2/2009 Dancer<br>Hia, Ren 2/5/1997 Dancer<br>Jack Jonus 6/12/1093 Dancer                                                                                                    | twice if dancing in any<br>dancers and teacher<br>Add >>                                                            | s to the attending box cli<br>Performing Dancer<br>Studio 1 dancer,<br>(4/7/2008, Age:<br>Studio 2 dancer,                          | • & once as a teacher.<br>ck "Start to Add Routines"<br>rs or Teachers<br>Studio 1 dancer Dancer<br>7)<br>Studio 2 dancer Dancer                                                                 |
| After you have added all of your of Available Dancers or Teachers Dancer1, Dancer1 1/2/2009 Dancer Hia, Ren 2/5/1997 Dancer Jak, Jannu 6/13/1993 Dancer Jaco Huia 4/11/1997 Dancer                                                                                                    | dancers and teacher Add >>                                                                                          | s to the attending box cli<br>Performing Dancer<br>Studio 1 dancer,<br>(4/7/2008, Age:<br>(1/2/2009, Age:                           | <ul> <li>&amp; once as a teacher.</li> <li>ck "Start to Add Routines"</li> <li>rs or Teachers</li> <li>Studio 1 dancer Dancer</li> <li>7)</li> <li>Studio 2 dancer Dancer</li> <li>7)</li> </ul> |
| Note: Teachers must register  After you have added all of your of Available Dancers or Teachers  Dancer1, Dancer1 1/2/2009 Dancer Hia, Ren 2/5/1997 Dancer Jak, Jannu 6/13/1993 Dancer Jane, Julia 4/11/1997 Dancer Jane, Julia 4/11/1095 Dancer                                                                                                    | dancers and teacher Add >>                                                                                          | s to the attending box cli<br>Performing Dancer<br>Studio 1 dancer,<br>(4/7/2008, Age:<br>Studio 2 dancer,<br>(1/2/2009, Age:       | - & once as a teacher.<br>ck "Start to Add Routines"<br>rs or Teachers<br>Studio 1 dancer Dancer<br>7)<br>Studio 2 dancer Dancer<br>7)                                                           |
| Note: Teachers must register  After you have added all of your of the second second se | dancers and teacher<br>Add >><br><< Remov<br>Edit                                                                   | s to the attending box cli<br>Performing Dancer<br>Studio 1 dancer,<br>(4/7/2008, Age:<br>Studio 2 dancer,<br>(1/2/2009, Age:       | • & once as a teacher.<br>ck "Start to Add Routines"<br>rs or Teachers<br>Studio 1 dancer Dancer<br>7)<br>Studio 2 dancer Dancer<br>7)                                                           |
| After you have added all of your of Arailable Dancers or Teachers Dancer1, Dancer1 1/2/2009 Dancer Hia, Ren 2/5/1997 Dancer Jak, Jannu 6/13/1993 Dancer Jane, Julia 4/11/1997 Dancer John, Jack 7/12/1995 Dancer May, George 5/5/1990 Dancer                                                                                                    | dancers and teacher Add >>    Add >>    Edit                                                                        | s to the attending box cli<br>Performing Dancer<br>Studio 1 dancer,<br>(4/7/2008, Age:<br>Studio 2 dancer,<br>(1/2/2009, Age:       | • & once as a teacher.<br>ck "Start to Add Routines"<br>rs or Teachers<br>Studio 1 dancer Dancer<br>7)<br>Studio 2 dancer Dancer<br>7)                                                           |
| Note: Teachers must register After you have added all of your of Available Dancers or Teachers Dancer1, Dancer 1/2/2009 Dancer Hia, Ren 2/5/1997 Dancer Jak, Jannu 6/13/1993 Dancer Jane, Julia 4/11/1997 Dancer John, Jack 7/12/1995 Dancer May, George 5/5/1990 Dancer Dancers who have Inked their account to to                                                                                                    | twice if dancing in any<br>dancers and teacher<br>Add >><br><< Remov<br>Edit<br>his studio will appear her          | s to the attending box cli<br>Performing Dancer<br>Studio 1 dancer,<br>(4/7/2008, Age:<br>Studio 2 dancer,<br>(1/2/2009, Age:<br>e. | • & once as a teacher.<br>ck "Start to Add Routines"<br>rs or Teachers<br>Studio 1 dancer Dancer<br>7)<br>Studio 2 dancer Dancer<br>7)                                                           |
| Note: Teachers must register After you have added all of your of Available Dancers or Teachers Dancer1, Dancer1 1/2/2009 Dancer Hia, Ren 2/5/1997 Dancer Jak, Jannu 6/13/1993 Dancer Jane, Julia 4/11/1997 Dancer John, Jack 7/12/1995 Dancer May, George 5/5/1990 Dancer Dancers who have linked their account to t                                                                                                    | twice if dancing in any<br>dancers and teacher<br>Add >><br><< Remov<br>Edit<br>his studio will appear he<br>Delete | s to the attending box cli<br>Performing Dancer<br>Studio 1 dancer,<br>(4/7/2008, Age:<br>Studio 2 dancer,<br>(1/2/2009, Age:       | • & once as a teacher.<br>ck "Start to Add Routines"<br>rs or Teachers<br>Studio 1 dancer Dancer<br>7)<br>Studio 2 dancer Dancer<br>7)                                                           |
| After you have added all of your of Arailable Dancers or Teachers  Dancer1, Dancer1 1/2/2009 Dancer Hia, Ren 2/5/1997 Dancer Jak, Jannu 6/13/1993 Dancer Jane, Julia 4/11/1997 Dancer May, George 5/5/1990 Dancer Dancers who have linked their account to t                                                                                                    | twice if dancing in any<br>dancers and teacher<br>Add >><br><< Remov<br>Edit<br>his studio will appear he<br>Delete | e.                                                                                                    | • & once as a teacher.<br>ck "Start to Add Routines"<br>rs or Teachers<br>Studio 1 dancer Dancer<br>7)<br>Studio 2 dancer Dancer<br>7)                                                           |

After adding all the dancers, you will need to add dancers to left box by using the "Select My Own Dancers" function.

### 3) <u>"Dancers Page" for Studio Account</u>.

As a studio account owner, you will be able to see all the dancers who have linked themselves with your studio. You also have the ability to reset their password and create a new account for particular dancers.

|                      | <u>ala apanian</u> |                  |            |            |             |                       |
|----------------------|--------------------|------------------|------------|------------|-------------|-----------------------|
|                      |                    |                  |            |            |             |                       |
| ncers                |                    |                  |            |            |             |                       |
| Me                   | ember ID/Email/Las | t Name           | Active     | All V      | Search      | 1                     |
| onvert to Individual | Dancer Account     |                  |            |            | c           | Create Account for Al |
| First Name           | Last Name          | E-mail           | Birth Date | Active     | Action      | Account               |
| Dancer1              | Dancer1            | dance1@gmail.com | 1/2/2009   | ● Yes ○ No | Edit        | Reset Owner           |
| George               | May                | qa@inchol.com    | 5/5/1990   | ● Yes ○ No | Edit        | Reset Owner           |
| Jack                 | John               | Jack@gmail.com   | 7/12/1995  | ● Yes ○ No | <u>Edit</u> | Reset Owner           |
| Jannu                | Jak                | jan@gmail.com    | 6/13/1993  | ● Yes ○ No | Edit        | Reset Owner           |
| Julia                | Jane               | qa@inchol.com    | 4/11/1997  | ● Yes ○ No | Edit        | Create                |
| Ren                  | Hia                | qa@inchol.com    | 2/5/1997   | ● Yes ○ No | <u>Edit</u> | Create                |
| tudio 1 dancer       | Studio 1 dancer    | asd@gmail.com    | 4/7/2008   | ● Yes ○ No | Edit        | Reset Owner           |
| Studio 2 dancer      | Studio 2 dancer    | studio2dancer@gm | 1/2/2009   | ● Yes ○ No | <u>Edit</u> | Reset Owner           |
|                      |                    |                  |            |            |             |                       |

#### a) <u>"RESET" button,</u>

It resets the password for that Individual Dancer Account. The new Password will be sent to this account holder's email address.

| Mei                  | mber ID/Email/Last | Name              | Activ      | /e All     | Searc       | :h                    |
|----------------------|--------------------|-------------------|------------|------------|-------------|-----------------------|
| onvert to Individual | Dancer Account     |                   |            |            | C           | Create Account for Al |
| First Name           | Last Name          | E-mail            | Birth Date | Active     | Action      | Account               |
| Dancer1              | Dancer1            | dance1@gmail.com  | 1/2/2009   | ● Yes ○ No | <u>Edit</u> | Reset Owner           |
| George               | May                | qa@inchol.com     | 5/5/1990   | ● Yes ○ No | <u>Edit</u> | Reset Owner           |
| Jack                 | John               | Jack@gmail.com    | 7/12/1995  | 🖲 Yes 🔘 No | <u>Edit</u> | Reset Owner           |
| Jannu                | Jak                | jan@gmail.com     | 6/13/1993  | ● Yes ○ No | <u>Edit</u> | Reset <u>Owner</u>    |
| Julia                | Jane               | qa@inchol.com     | 4/11/1997  | ● Yes ○ No | <u>Edit</u> | Create                |
| Ren                  | Hia                | qa@inchol.com     | 2/5/1997   | ● Yes ○ No | <u>Edit</u> | Create                |
| Studio 1 dancer      | Studio 1 dancer    | asd@gmail.com     | 4/7/2008   | ● Yes ○ No | <u>Edit</u> | Reset Owner           |
| Studio 2 dancer      | Studio 2 dancer    | studio2dancer@gma | 1/2/2009   | • Yes O No | <u>Edit</u> | Reset Owner           |

#### b) <u>"OWNER" Link.</u>

#### A pop-up will appear to indicate which individual dancer account this dancer belongs to.

| First Name      | Last Name       | E-mail            | Birth Date | Active     | Action      | Account   |
|-----------------|-----------------|-------------------|------------|------------|-------------|-----------|
| Dancer1         | Dancer1         | dance1@gmail.com  | 1/2/2009   | ● Yes ○ No | <u>Edit</u> | Reset Owr |
| George          | May             | qa@inchol.com     | 5/5/1990   | ● Yes ○ No | <u>Edit</u> | Reset Owr |
| Jack            | John            | Jack@gmail.com    | 7/12/1995  | ● Yes ○ No | <u>Edit</u> | Reset Owr |
| Jannu           | Jak             | jan@gmail.com     | 6/13/1993  | ● Yes ○ No | <u>Edit</u> | Reset Own |
| Julia           | Jane            | qa@inchol.com     | 4/11/1997  | ● Yes ○ No | <u>Edit</u> | Create    |
| Ren             | Hia             | qa@inchol.com     | 2/5/1997   | ● Yes ○ No | <u>Edit</u> | Create    |
| Studio 1 dancer | Studio 1 dancer | asd@gmail.com     | 4/7/2008   | ● Yes ○ No | <u>Edit</u> | Reset Own |
| Studio 2 dancer | Studio 2 dancer | studio2dancer@gma | 1/2/2009   | ● Yes ○ No | <u>Edit</u> | Reset Owr |
|                 |                 |                   |            |            |             |           |

|            | This site says               |              |            |       |
|------------|------------------------------|--------------|------------|-------|
|            | Studio Two                   |              |            |       |
| 1ember I   |                              |              |            | Searc |
| I Dancer A | Don't let this page create m | nore message | s          |       |
| Las        |                              |              | OK         | tion  |
| D          |                              |              | UK         | dit   |
|            | May qa@inchol.com            | 5/5/1990     | ● Yes ∪ No | Edit  |

## c) <u>"CREATE" Button.</u>

This button will create an Individual dancer account for that specific dancer. An email consisting of a user ID and password will be sent to the dancer you choose to create an account for.

| nglish - <u>Français</u> - <u>Spa</u> | nish                 |                   |            |            |        |                        |
|---------------------------------------|----------------------|-------------------|------------|------------|--------|------------------------|
| Dancorc                               |                      |                   |            |            |        |                        |
| Mer                                   | mber ID/Email/Last I | Name              | Activ      | re All     | Searc  | ch                     |
| Convert to Individual                 | Dancer Account       |                   |            |            | (      | Create Account for All |
| First Name                            | Last Name            | E-mail            | Birth Date | Active     | Action | Account                |
| Dancer1                               | Dancer1              | dance1@gmail.com  | 1/2/2009   | ● Yes ○ No | Edit   | Reset Owner            |
| George                                | May                  | qa@inchol.com     | 5/5/1990   | ● Yes ○ No | Edit   | Reset Owner            |
| Jack                                  | John                 | Jack@gmail.com    | 7/12/1995  | ● Yes ○ No | Edit   | Reset Owner            |
| Jannu                                 | Jak                  | jan@gmail.com     | 6/13/1993  | ● Yes ○ No | Edit   | Reset Owner            |
| Julia                                 | Jane                 | qa@inchol.com     | 4/11/1997  | • Yes 🔍 No | Edit   | Create                 |
| Ren                                   | Hia                  | qa@inchol.com     | 2/5/1997   | ● Yes ○ No | Edit   | Create                 |
| Studio 1 dancer                       | Studio 1 dancer      | asd@gmail.com     | 4/7/2008   | • Yes O No | Edit   | Reset Owner            |
| Studio 2 dancer                       | Studio 2 dancer      | studio2dancer@gma | 1/2/2009   | ● Yes ○ No | Edit   | Reset Owner            |

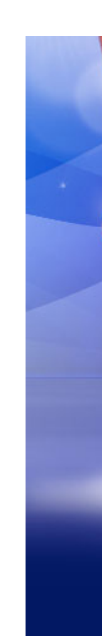

### d) <u>"Create Account for All" Button.</u>

This button will create individual dancer accounts for every student on the dancer list.

| Me                    | mber ID/Email/Last | Name              | Activ      | e All      | Searc       | :h                    |
|-----------------------|--------------------|-------------------|------------|------------|-------------|-----------------------|
| Convert to Individual | Dancer Account     |                   |            |            | С           | reate Account for All |
| First Name            | Last Name          | E-mail            | Birth Date | Active     | Action      | Account               |
| Dancer1               | Dancer1            | dance1@gmail.com  | 1/2/2009   | ● Yes ○ No | <u>Edit</u> | Reset Owner           |
| George                | May                | qa@inchol.com     | 5/5/1990   | ● Yes ○ No | <u>Edit</u> | Reset Owner           |
| Jack                  | John               | Jack@gmail.com    | 7/12/1995  | ● Yes ○ No | <u>Edit</u> | Reset Owner           |
| Jannu                 | Jak                | jan@gmail.com     | 6/13/1993  | ● Yes ○ No | <u>Edit</u> | Reset Owner           |
| Julia                 | Jane               | qa@inchol.com     | 4/11/1997  | ● Yes ○ No | <u>Edit</u> | Create                |
| Ren                   | Hia                | qa@inchol.com     | 2/5/1997   | ● Yes ○ No | <u>Edit</u> | Create                |
| Studio 1 dancer       | Studio 1 dancer    | asd@gmail.com     | 4/7/2008   | ● Yes ○ No | <u>Edit</u> | Reset Owner           |
| Studio 2 dancer       | Studio 2 dancer    | studio2dancer@gma | 1/2/2009   | ● Yes ○ No | <u>Edit</u> | Reset Owner           |

#### e) <u>Convert to Individual Dancer account:</u>

When This Button is clicked, it converts a studio account to an Individual dancer account. <u>This button is</u> designed to convert the studio accounts registered by the individual dancers into individual dancers accounts in the current system. Beware: once a studio account is converted in to an individual dancer account, it cannot be changed back – so please be careful.

#### Dancers

| Mei                   | mber ID/Email/Last I | Name              | Activ      | e All      | Sear        | ch                     |
|-----------------------|----------------------|-------------------|------------|------------|-------------|------------------------|
| Convert to Individual | Dancer Account       |                   |            |            |             | Create Account for All |
| First Name            | Last Name            | E-mail            | Birth Date | Active     | Action      | Account                |
| Dancer1               | Dancer1              | dance1@gmail.com  | 1/2/2009   | ● Yes ○ No | <u>Edit</u> | Reset Owner            |
| George                | May                  | qa@inchol.com     | 5/5/1990   | ● Yes ○ No | <u>Edit</u> | Reset Owner            |
| Jack                  | John                 | Jack@gmail.com    | 7/12/1995  | ● Yes ○ No | <u>Edit</u> | Reset Owner            |
| Jannu                 | Jak                  | jan@gmail.com     | 6/13/1993  | ● Yes ○ No | <u>Edit</u> | Reset Owner            |
| Julia                 | Jane                 | qa@inchol.com     | 4/11/1997  | ● Yes ○ No | <u>Edit</u> | Create                 |
| Ren                   | Hia                  | qa@inchol.com     | 2/5/1997   | ● Yes ○ No | <u>Edit</u> | Create                 |
| Studio 1 dancer       | Studio 1 dancer      | asd@gmail.com     | 4/7/2008   | ● Yes ○ No | <u>Edit</u> | Reset Owner            |
| Studio 2 dancer       | Studio 2 dancer      | studio2dancer@gma | 1/2/2009   | ● Yes ○ No | <u>Edit</u> | Reset Owner            |

# How to Convert Your Account into an Individual Dancer Account

Step1: Log into your YAGP account

| FREE Account - Create Your Account to begin Entry Registration         Dashboard       Dancers       My Account       Sign Out         English - Francais       - Spanish |
|----------------------------------------------------------------------------------------------------|
| Do you have an account with us? <b>OR</b> Do you have a DanceComp Genie Studio Center account?                                                                            |
| Username or Email                                                                                                    |
| C Remember Me                                                                                                    |
| If NO, <u>click here to create a new School/Studio account</u><br>OR<br><u>click here to create an Individual Dancer account</u>                                          |

Step2: Once you are logged in, navigate to the "Dancers" page.

| Dashboard         Dancers         My Account         Sign Out           English - Français - Spanish         Sign Out         Sign Out         Sign Out                                      |                                                                                                    |
|----------------------------------------------------------------------------------------------------|----------------------------------------------------------------------------------------------------|
| Welcome         Username         Account Email:         Last Access:Jul 26, 2016         Studio Code for Registration:       fe39aaf-38dc-4a13-abe3-f007691fc5a         Add New Registration | Want to View Critiques?<br>Download the Dance Events App<br>listed below to access your<br>critiques and stay connected to<br>the latest dance trends and<br>pages |
| Upcoming Event(s)          X         Outstanding Balance: \$0.00         Competition Mar 10 - Mar 12, 2017         Register                                                                  | A "Must Have" App for all<br>competitions, studios, dancers,<br>and parents.                                                                                       |

# Step3: Click "Search" on the "Dancer" page

----

| •                                                 | HOME              | REGISTRATION  | SCHEDULE     | RESULTS         |          |
|---------------------------------------------------|-------------------|---------------|--------------|-----------------|----------|
| <u>English</u> - <u>Français</u> - <u>Spanish</u> | YAGP<br>Dashboard | Online Regist | tration Syst | tem<br>Sign Out |          |
| DANCERS<br>Member ID/Email/Last                   | Name              | Acti          | ve All       | · Waiver All    | • Search |
|                                                   |                   |               |              |                 |          |

Step 4(Final Step): Click the "Convert to Individual Dancer Account" button. Please be aware: you will not be able to change your account back to a main studio account after converting it into an individual dancer account.

|                                                                                   |                                                                                       | YAGP O            | Online Regi                         | stration S                        | /stem                                                                              |                                                        |                                                                                     |
|-----------------------------------------------------------------------------------|---------------------------------------------------------------------------------------|-------------------|-------------------------------------|-----------------------------------|------------------------------------------------------------------------------------|--------------------------------------------------------|-------------------------------------------------------------------------------------|
|                                                                                   |                                                                                       | Dashboard         | Dancers                             | My Account                        | Sign Ou                                                                            | ıt                                                     |                                                                                     |
| <u>English</u> - <u>Français</u> -                                                | Spanish .                                                                             |                   |                                     |                                   |                                                                                    |                                                        |                                                                                     |
|                                                                                   |                                                                                       |                   |                                     |                                   |                                                                                    |                                                        |                                                                                     |
| Member ID/                                                                        | Email/Last Name<br>dual Dancer Accou                                                  | nt                | A                                   | Active All                        | Wa                                                                                 | iver All<br>Waiver to All                              | Search Create Account for All                                                       |
| Member ID/<br>Convert to Individ<br>First Name<br>(Given<br>Name)                 | Email/Last Name<br>Jual Dancer Accou<br>Last Name<br>(Family<br>Name)                 | e<br>nt<br>E-mail | A Birth Date                        | Active All                        | Wassend                                                                            | Waiver All C                                           | Search Create Account for All Account                                               |
| Member ID/<br>Convert to Individe<br>First Name<br>(Given<br>Name)<br>John        | Email/Last Name<br>Jual Dancer Accou<br>Last Name<br>(Family<br>Name)<br>Smith        | e<br>nt<br>E-mail | Birth Date                          | Active All Active Yes O No        | ▼ Wa Send Action Edit                                                              | Vaiver All C<br>Send Waiver                            | Search Create Account for All Account Reset Owner                                   |
| Member ID/<br>Convert to Individ<br>First Name<br>(Given<br>Name)<br>John<br>Anna | Email/Last Name<br>Jual Dancer Accou<br>Last Name<br>(Family<br>Name)<br>Smith<br>Doe | e<br>nt<br>E-mail | Birth Date<br>3/5/2001<br>4/11/2001 | Active All Active  Yes ONo Yes No | <ul> <li>▼ Wa</li> <li>Send</li> <li>Action</li> <li>Edit</li> <li>Edit</li> </ul> | Waiver to All C<br>Send Waiver<br>Complete<br>Complete | Search     Search     Create Account for All     Account     Reset Owner     Create |

Online Registration powered by DanceComp Genie

Once you have done the conversion, the "Studio Code for Registration" should disappear, meaning this account has been converted from a studio account into an individual dancer account.

| Indish - Francais - Spanish         Welcome         Jsername:         Account Email:          Last Access:Jul 26, 2016         Studio Code for Registration:       e39aaf-3! 'dc-4a13-abe3-f007691fc5?       Download the Dance Events Applited below to access your critiques and stay connected to the latest dance trends and news.         Jpcoming Event(s)       Image: Comparison of the latest dance trends and news.         utstanding Balance: \$0.00       Coogle play         ompetition       Mar 10 - Mar 12, 2017         Register       Register                                                                                                    | Dashboard Dancers My Account Sign Out                                                                                     |                                                                                                    |
|----------------------------------------------------------------------------------------------------|----------------------------------------------------------------------------------------------------|----------------------------------------------------------------------------------------------------|
| Welcome       Want to View Critiques?         Jsername:                                                                                                    | n <u>dish</u> - <u>Francais</u> - <u>Spanish</u>                                                                          |                                                                                                    |
| Username:' Account Email: Last Access: Jul 26, 2016<br>Studio Code for Registration: e39aaf-3: 1c-4a13-abe3-f007691fc52<br>Madd New Registration should disapear<br>Upcoming Event(s)<br>Uutstanding Balance: \$0.00<br>:ompetition Mar 10 - Mar 12, 2017<br>Register                                                                                                    | Welcome                                                                                                    | Want to View Critiques?                                                                                                    |
| Upcoming Event(s)           x         x         App Store           Dutstanding Balance: \$0.00         x         x           competition         Mar 10 - Mar 12, 2017         A "Must Have" App for all competitions, studios, dancers, and parents.                                                                                                    | Username:'   Account Email:    Last Access:Jul 26, 2016 Studio Code for Registration: e39aaf-3: 'lc-4a13-abe3-f007691fc5? | Download the Dance Events App<br>listed below to access your<br>critiques and stay connected to<br>the latest dance trends and<br>news. |
| Dutstanding Balance: \$0.00     A "Must Have" App for all competitions, studios, dancers, and parents.       Register     Register                                                                                                    | Upcoming Event(s)                                                                                                    | X Conce Events Google play                                                                                                    |
| Competition         Mar 10 - Mar 12, 2017         competitions, studios, dancers,<br>and parents.           Register         Image: Competition of the studies of the studies | Outstanding Balance: <b>\$0.00</b>                                                                                        | A "Must Have" App for all                                                                                                    |
|                                                                                                    | Competition Mar 10 - Mar 12, 2017<br>Register                                                                             | competitions, studios, dancers,<br>and parents.                                                                                         |

Online Registration powered by DanceComp Genie

For any of those new registrations you wish to add after the conversion, you will be asked to link yourself to a studio or carry on as an individual. Note: The registrations you have added before the conversion will not have this option.

| Welcome                                                                                                    |                                                                                                    | X | Nant to View Critiq                                                                                     |
|----------------------------------------------------------------------------------------------------|----------------------------------------------------------------------------------------------------|---|----------------------------------------------------------------------------------------------------|
| Username:dyi   Account I<br>Upcoming Event(s)<br>Outstanding Balance: <b>\$295.</b><br>View Invoice<br>Competition Feb 10 - Feb 13<br>Under John test | Are you registering as one of contestants of a studio?<br>If YES, select or enter the Studio Code below.<br>Associated Studios Please Select ▼<br>OR<br>Enter Studio Code (36 digits)<br>Add<br>If NO, click the Continue button below.<br>Continue |   | Download the Dance B<br>sted below to access<br>ritiques and stay con<br>he latest dance trend<br>rews. |
| Make Changes                                                                                                    |                                                                                                    |   |                                                                                                    |